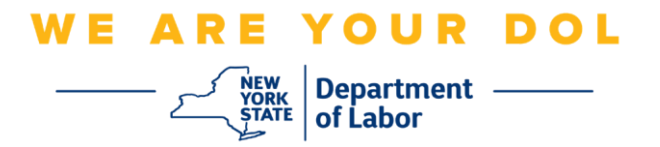

## Enstriksyon konfigirasyon Multi-Factor Authentication (MFA)

Eta New York te kòmanse itilize Multi-Factor Authentication (MFA) nan kèk nan aplikasyon piblik li yo. MFA se yon fason pou ede asire sekirite kont ou. Sa mande pou yon dezyèm faktè anplis yon modpas pou pwouve ou se moun ou di ou ye a. Si w ap itilize yon aplikasyon ki pwoteje MFA, menm si yon moun ta devine oswa vòlè modpas ou, li toujou pa ta kapab konekte san dezyèm faktè w la. Piske yon modpas se yon bagay ou konnen, dezyèm faktè a se yon bagay ou ye (an jeneral se yon aparèy byometrik ki li l) oswa yon bagay ou genyen.

**Konsèy:** Li rekòmande pou w mete plis pase yon metòd Multi-Factor Authentication.

**Konsèy:** Si w pral konfigire yon metòd otantifikasyon miltifaktè ki sèvi ak yon aplikasyon telefòn (Okta Verify oswa Google Authenticator), telechaje aplikasyon an anvan ou klike sou bouton konfigirasyon "Set up multifactor authentication" nan paj navigatè a. De (2) metòd otantifikasyon miltifaktè ki itilize aplikasyon yo se Okta Verify ak Google Authenticator.

REMAK: Tout eskrinchòt yo soti nan yon ekran òdinatè sof si yo mande fè l ak yon telefòn selilè.

Endèks

Konfigire Okta Verify Multifactor Authentication

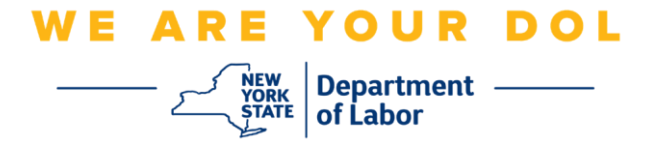

## Konfigire Okta Verify Multifactor Authentication

Si w poko enskri nan MFA, y ap mande w pou w enskri apre w fin antre nan Sèvis travay an liy epi klike sou bouton aplikasyon "Sèvis Chomaj".

| Messages                                                                                                    | V Online Forms                                                                                                    | p.       |
|----------------------------------------------------------------------------------------------------|----------------------------------------------------------------------------------------------------|----------|
| You have no messages.<br>Go to My Inbo                                                                                                    | You have 0 pending forms<br>NYS Labor Department Forms Available for Filing include:<br>Unemployment Insurance Forms<br>Labor Standards Forms<br>15-day Child Performer Permit Application<br>Go To My Onlin | e Forms  |
| Most R                                                                                                    | ecent Postings                                                                                                    |          |
| A Previewing jobs has been temporarily disabled. Please visit JobZone                                                                                                    | to view jobs                                                                                                    |          |
|                                                                                                    | Search M                                                                                                    | ore Jobs |
| Importa                                                                                                    | nt Information                                                                                                    |          |
| Beware of text messages, email and phone scams     Beware of companies charging     Verify receipt of benefits     Work Search Requirements     Resources for Families                                                            |                                                                                                    |          |
| Job Search                                                                                                    | V Unemployment Insurance                                                                                                    |          |
| Manage your career, organize your job search, and plan for the future wit<br>JobZone<br>Choose the Job Zone button for:<br>Job Search<br>Online Work Search Record<br>Employability Scoring and other Job Search tools<br>JobZone | h Services<br>• File a Claim<br>• Claim Weekly Benefits<br>• View Payment History<br>• Direct Deposit<br>• View / Print 1099-Gs<br>• Change Tax Withholding<br>Unemployment 3                                | Services |

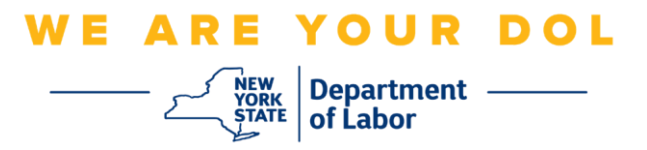

1. Apre w fin klike sou "Sèvis Chomaj," y ap prezante w ak paj konfigirasyon MFA a. Klike sou **Setup** anba Otantifikasyon pa SMS.

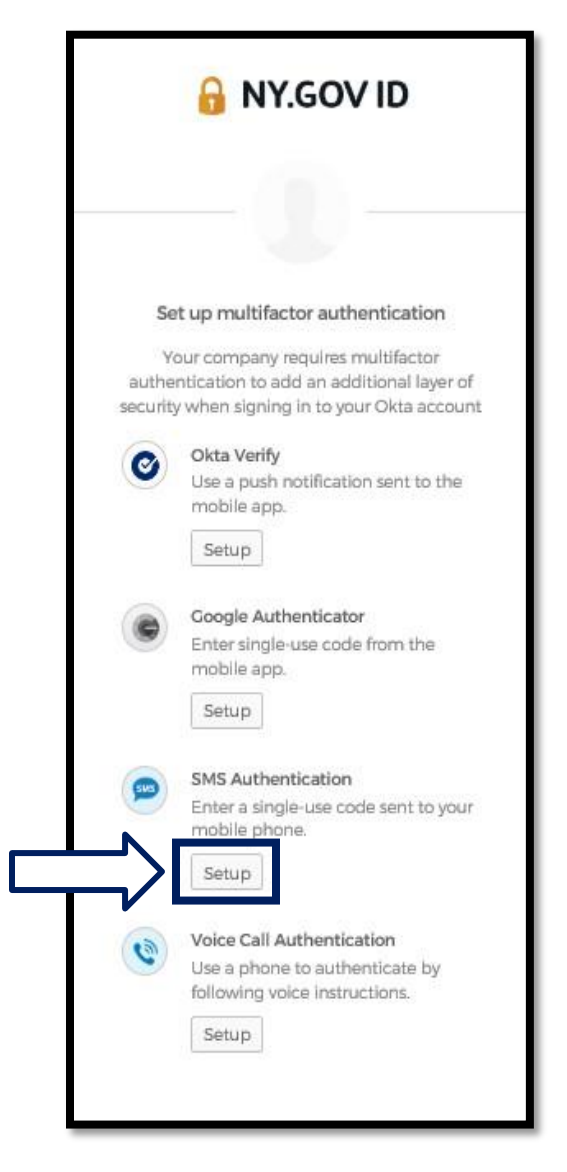

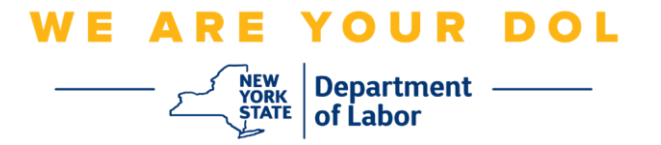

2. Yo pral mande w antre yon nimewo telefòn. Nimewo telefòn sa a dwe kapab resevwa mesaj tèks.

| 🔒 NY.GOV                    | ' ID         |
|-----------------------------|--------------|
| SMS                         |              |
| Receive a code via SMS to a | authenticate |
| United States               | *            |
|                             |              |
| Phone number                |              |

3. Apre w fin antre nimewo telefòn ou, klike sou Voye kòd.

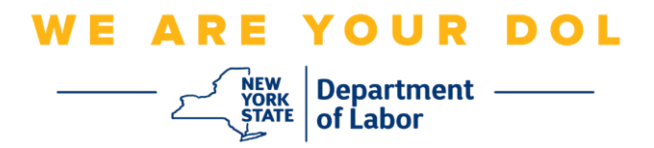

4. Ekran an pral chanje tankou sa a:

| B NY.C                                                | SOV ID               |
|-------------------------------------------------------|----------------------|
| Receive a code via S<br>United States<br>Phone number | MS to authenticate * |
| Enter Code                                            |                      |
| Ver<br>Back to factor list                            | ify                  |

- 5. Ou pral resevwa yon mesaj tèks ak yon kòd ladan I. Antre kòd sa a nan bwat Antre kòd la.
- 6. Peze Verifye.

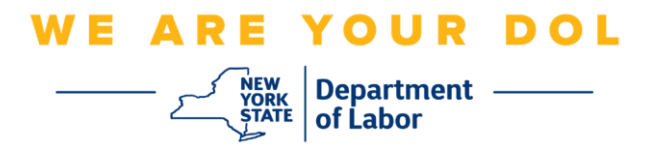

7. Yo pral revoye w nan ekran enskripsyon Multifactor Authentication. Remake Otantifikasyon SMS la kounye a anba tit Faktè Enskri a.

| 🔒 NY.GOV ID                                                                                           |
|----------------------------------------------------------------------------------------------------|
|                                                                                                    |
| Set up multifactor authentication                                                                     |
| You can configure any additional optional<br>factor or click finish                                   |
| Enrolled factors                                                                                      |
| SMS Authentication                                                                                    |
| Additional optional factors                                                                           |
| Okta Verify<br>Use a push notification sent to the<br>mobile app.<br>Setup                            |
| Google Authenticator<br>Enter single-use code from the<br>mobile app.<br>Setup                        |
| Voice Call Authentication<br>Use a phone to authenticate by<br>following voice instructions.<br>Setup |
| Finish                                                                                                |

8. Li rekòmande pou w mete plis pase yon metòd otantifikasyon miltifaktè. Lè ou fin konfigire tout metòd Otantifikasyon miltifaktè ou vle, klike sou bouton **Fini** an.

Klike pou w retounen nan paj prensipal la